## キャンパスの外から データベースにアクセスする方法

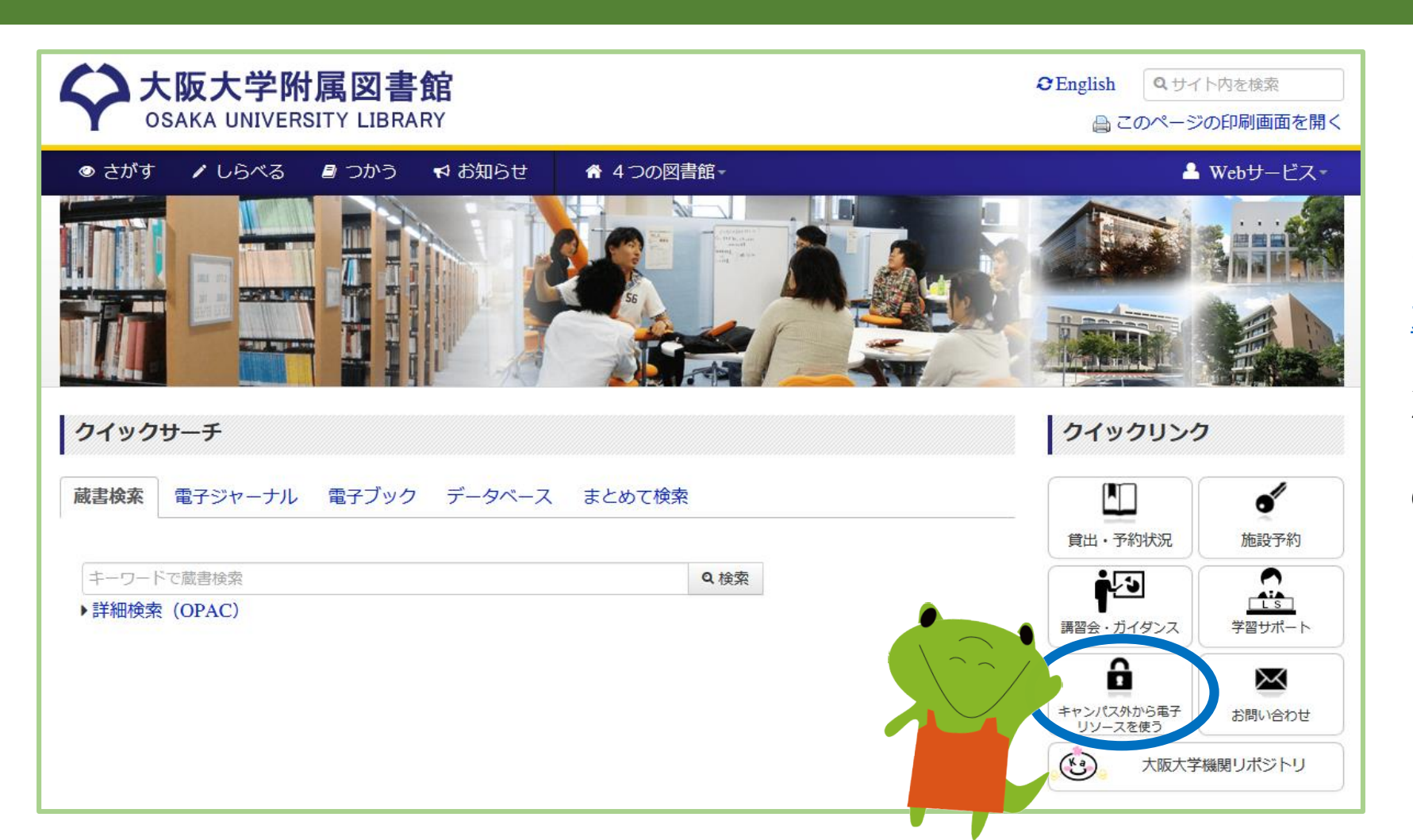

まずは、 <u>大阪大学附属図書館Webサイト</u>へ。

次に、画面右側の 「キャンパス外から電子リソースを使う」 のアイコンをクリック!

**p**. .

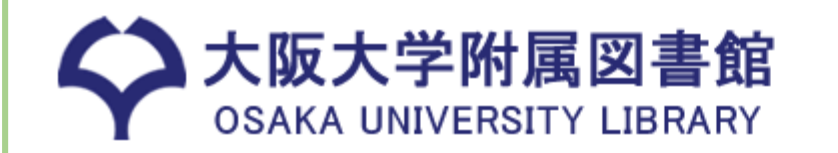

● さがす 🖌 しらべる 📲 つかう 🛛 お知らせ

☆ 4つの図書館-

## キャンパス外から電子リソースを使う

自宅や出張先など大学の外から大阪大学が契約している電子ジャーナル、電子ブック、データベースを利用することができます。キャンパス内からご利用の場合は、図書館トップページの「電子ジャーナル」「電子ブック」 「データベース」各タブからご利用ください。

電子ジャーナル・電子ブックへのアクセ ス

タイトルから探す

タイトルで検索

Q検索

○ で始まる ● を含む ○ と一致

## ▶詳細検索(電子リソースリスト)

キャンパス外からの利用が可能な場合は認証画面が 表示されます。大阪大学個人IDによる認証にパス すると、アクセス可能となります。

提供元別リストから探す

データベースへのアクセス

以下のリンクから大阪大学個人IDによる認証を経 てアクセスすることができます。

- ACM Digital Library
- AnthroSource
- CINAHL Plus
- CiNii Articles
- Cochrane Library
- DynaMed
- Early English Books Online (EEBO)
- EconLit
- Eighteenth Century Collections Online (ECCO)
- ERIC
- Essential Science Indicators (ESI)
- Financial Times Historical Archives 1888-2010
  - TT 1.1 0 3 C 11 1 C 11 ...

画面中央の 「データベースへのアクセス」の リストの中から、 利用したいデータベースをクリック。

※このリストに無いものは、キャンパス外から は利用できません。

p. 2

| 大阪大子 王子 Ⅱ 認証基盤ワーヒス       |                                                          |
|--------------------------|----------------------------------------------------------|
| 大阪大学<br>OSAKA UNIVERSITY |                                                          |
| ログイン                     |                                                          |
| 大阪大学個人ID:<br>パスワード:      | ログイン画面が表示されるので、<br>マイハンダイやKOANと同じIDとパスワードで<br>ログインすると・・・ |
| ログイン                     |                                                          |
| <u>ポータルサイト</u>           |                                                          |
| 情報セキュリティに関する連絡先          |                                                          |
|                          |                                                          |
| データベースに<br>アクセスできます!     |                                                          |

р. **3** 

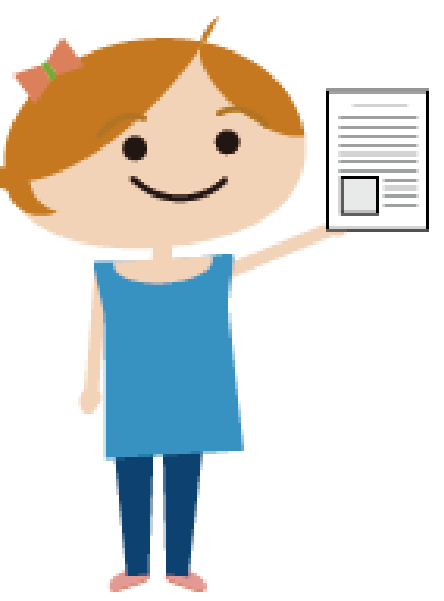

データベースにアクセスした後は、 キャンパス内と同じように、 検索結果から論文フルテキストを入手できます。

※一部、キャンパス外からは利用できない電子ジャーナルはあります。

p. 4